# PÍLDORA DE FORMACIÓN

Foro de discusión. Modificaciones sobre hilos y posts.

#### DESCRIPCIÓN

 En este documento se mostrará como utilizar el Foro de discusión.

#### OBJETIVOS

VALENCIANA DE SALUT

i. Poder gestionar y modificar hilos y posts ya presentes en el foro.

DESTINATARIOS Usuarios; Usuarios registrados; Editores; Responsables de comunidad; Administradores

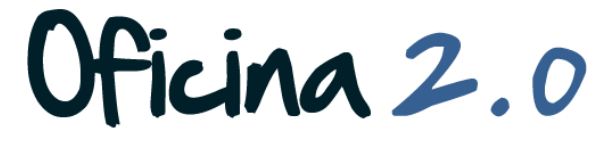

GENERALITAT VALENCIANA

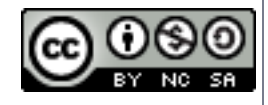

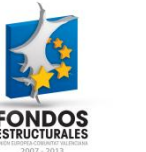

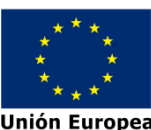

#### Foro: Modificaciones.

#### Desde aquí aprenderemos las funciones básicas para modificar hilos y posts.

# Foro. Modificar hilos/post.

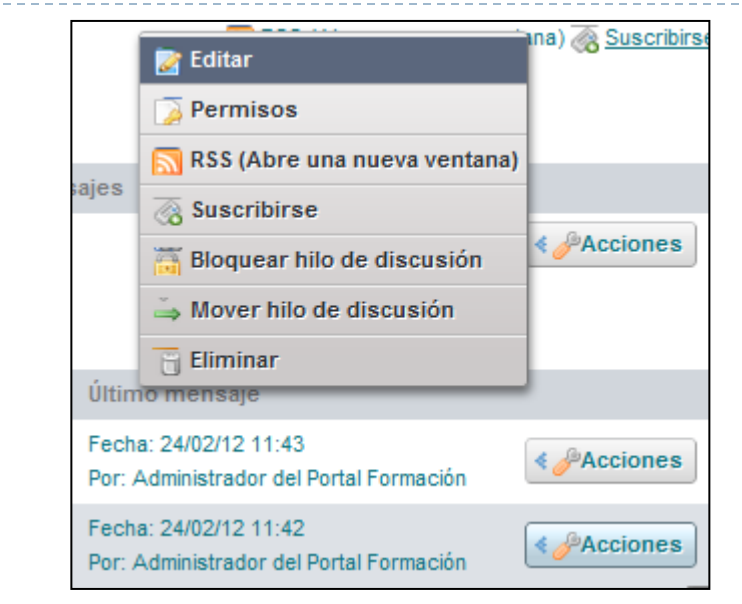

- 1. Se pueden modificar los hilos y post pulsando en acciones y eligiendo la opción que queramos. Entre estas opciones se encuentran.
  - 1. Editar: Sirve para editar el post en si, su contenido, titulo y demás
  - 2. **Permisos**: Sirve para editar los permisos del post.
  - 3. **Suscribirse**: Sirve para estar al día de las modificaciones en el hilo mediante avisos.
  - 4. Bloquear hilo de discusión: Con esta opción se bloquea el hilo y no se permiten respuestas, mensajes o su edición.

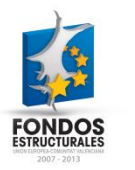

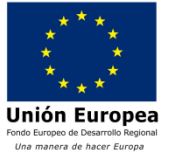

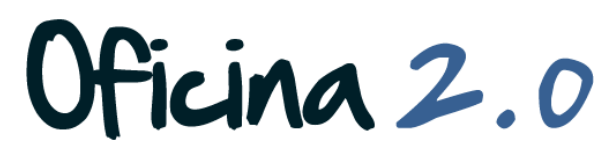

# Foro. Modificar hilos/post.

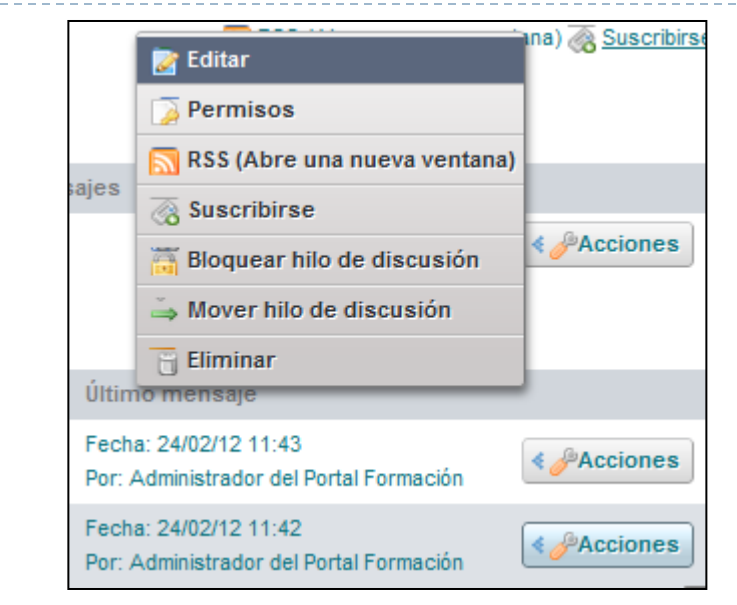

- 1. Mover hilo de discusión: Sirve para mover el hilo a diferentes categorías para clasificarlo según su contenido o temática.
- 2. Eliminar: con esta opción eliminamos definitivamente el hilo del foro.
- Explicaremos solamente la opción de Mover hilo de discusión, ya que la opción editar funciona igual que publicar un nuevo hilo, y Suscribirse, Bloquear y Eliminar no hay que hacer más que pulsar la opción y se aplicará la acción.

icina 2.0

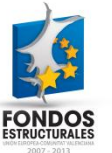

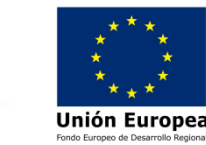

# Foro. Modificar hilos/post.

| Foro de discusión                | / <u>17</u> + × |
|----------------------------------|-----------------|
| Mensaje                          | « Atrás         |
| Categoría<br>Inicio Seleccionar  |                 |
| Añadir explicación. 😡            |                 |
| Mover hilo de discusión Cancelar |                 |

- 3. Cuando pulsamos la opción de **Mover hilo de discusión** nos aparece el formulario de la imagen.
- Se nos da la opción de mover el hilo a otra categoría. Para ella pulsaremos en Seleccionar y elegiremos de la lista la categoría a la cual queremos mover el hilo.
- 5. Si nos fijamos, la categoría seleccionada actualmente, es la que aparece a la izquierda de Seleccionar (en nuestro caso Inicio)

icina 2.0

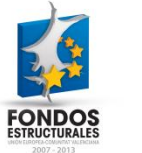

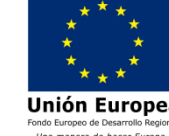

#### Foro. Dividir hilo de discusión.

| 1                                                                                                    | Explicación<br>5/03/12 12:10 en respuesta a Administrador del Portal Formación. | Responder citando 🌡 Contestación rápida         |
|----------------------------------------------------------------------------------------------------|---------------------------------------------------------------------------------|-------------------------------------------------|
| Administrador del Portal<br>Formación<br>Ranking: Youngling<br>Mensajes: 8<br>Fecha de incorporación: | Esta es la explicacion                                                          |                                                 |
| 8/11/11<br>a Mensajes recientes                                                                       | 0 (0 Votos) 🔗 🕞 Marcar como inapropiado 🏠 Arriba 🕞 Editar 🍃                     | Permisos 🧼 Dividir hilo de discusión 👸 Eliminar |

- 6. Una última opción que destacamos es la de Dividir hilo de discusión. Esta opción sirve para dividir un único hilo en varios diferentes. Esto puede ser útil cuando en un mismo hilo el tema evoluciona de uno a otro, por ejemplo, o cuando un grupo de respuestas conforman un "subhilo" que por su contenido merecería ser un nuevo hilo a parte.
- 7. El hilo se dividirá justo en el post donde pulsemos Dividir hilo de discusión, de forma que los post anteriores a este permanecerán en el hilo antiguo, y los posteriores y este mismo conformarán el nuevo hilo.

icina 2.0

8. Cuando pulsamos la opción de dividir el hilo, aparece el siguiente formulario:

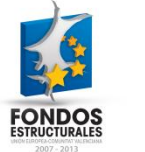

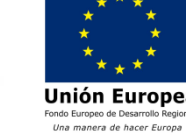

### Foro. Dividir hilo de discusión.

| Pulse Aceptar para crear un hilo de discusión con los siguientes mensajes.   |                               | « Atrás        |
|------------------------------------------------------------------------------|-------------------------------|----------------|
| 🤪 Pulse Aceptar para crear un hilo de discusión con los siguientes mensajes. |                               |                |
|                                                                              |                               |                |
| RE: Mensaje 1 Adminis                                                        | istrador del Portal Formación | 24/02/12 11:43 |
| Le RE: Mensaje 1 Adminis                                                     | istrador del Portal Formación | 5/03/12 12:17  |
| RE: Mensaje 1 Adminis                                                        | istrador del Portal Formación | 5/03/12 12:17  |
| L RE: Mensaje 1 Adminis                                                      | istrador del Portal Formación | 5/03/12 12:17  |

- Nuestro punto de partida para dividir el hilo es el post que salía en la anterior diapositiva (aquí, el primer elemento). Como vemos este post tiene una respuesta, y dos respuestas a esta ultima respuesta. Este árbol de respuestas conformará nuestro nuevo hilo, el cual vemos arriba.
- 10. Si este es el nuevo hilo que queremos conformar, pulsaremos en Aceptar y se creará el nuevo hilo a partir de las respuestas del anterior hilo.

Oficina 2.0

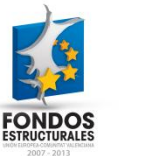

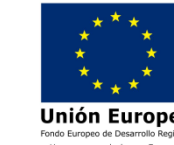

#### Otro contenido relacionado

### Otros contenidos relacionados

#### Otras píldoras de formación

- Contenidos Web. Crear contenido web simple.
- Contenidos Web. Utilización del editor FCKEditor.

cina 2.0

- Blog. Creación de un post en el blog.
- Blog. Edición de un post.
- Blog. Creación de un comentario en un post.

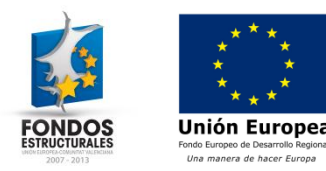